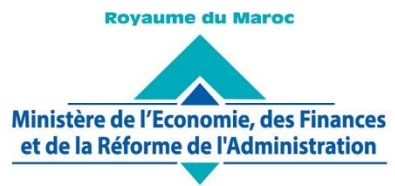

Administration des Douanes et Impôts Indirects

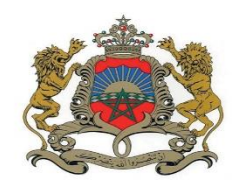

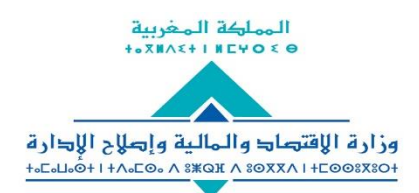

إدارة الجمارئ والضرائب غير المباشرة ۸ ۱ ۱ ۱ ۱ ۵ ۵ ۲ ۵ ۵ ۵ ۵ ۵ ۵ ۵ ۵ ۵ ۵ ۵ ۰ + ۱ ۸ ۵ ۵ ۵ ۵ ۲ ۵ ۲ ۵ ۵ ۲ ۶

Rabat, le 09 Août 2021

## Circulaire N° 6218/400

**OBJET**: Lutte contre la contrefaçon.

**REFER :** Circulaire n° 4994/410 du 10 mars 2006. Circulaire n° 5568/414 du 28 janvier 2016.

Dans le cadre de la dématérialisation des formalités douanières et en complément des circulaires sus référencées, une nouvelle fonctionnalité permettant le dépôt, sur le système BADR, des documents relatifs aux demandes de suspension de mise en libre circulation des marchandises soupçonnées de contrefaçon, a été mise en place.

Ainsi, dorénavant les titulaires des droits, ou leurs mandataires, ne sont plus tenus de déposer physiquement les demandes de suspension de mise en libre circulation des marchandises soupçonnées de contrefaçon. Ils doivent lors de l'enregistrement de leurs demandes, insérer les documents exigés au niveau du système BADR, et ce, selon la catégorisation ci-après (voir également en annexe):

- **Documents Opérateur/Mandataire** : Justificatifs du droit de propriété sur la marque (Pouvoirs et Procurations) ;
- **Documents Marque** : Attestations d'enregistrement à l'OMPIC et documents permettant l'identification des marchandises objet de la demande ;
- <u>Documents Administratifs</u>: Engagement du déposant de la marque vis-à-vis de l'Administration attestant de la conformité des signatures, de la qualité des signataires et des traductions légales éventuelles.

Le Directeur Général de L'Administration des Douanes et Impôts/indirects

LAKHDAR Nabvi

SGIA/Diffusion/09-08-21/16h25

## ANNEXE 1

Ajout d'une nouvelle rubrique intitulée « **Documents Annexes** » permettant aux opérateurs le chargement des documents lors de la création de leurs demandes de suspension :

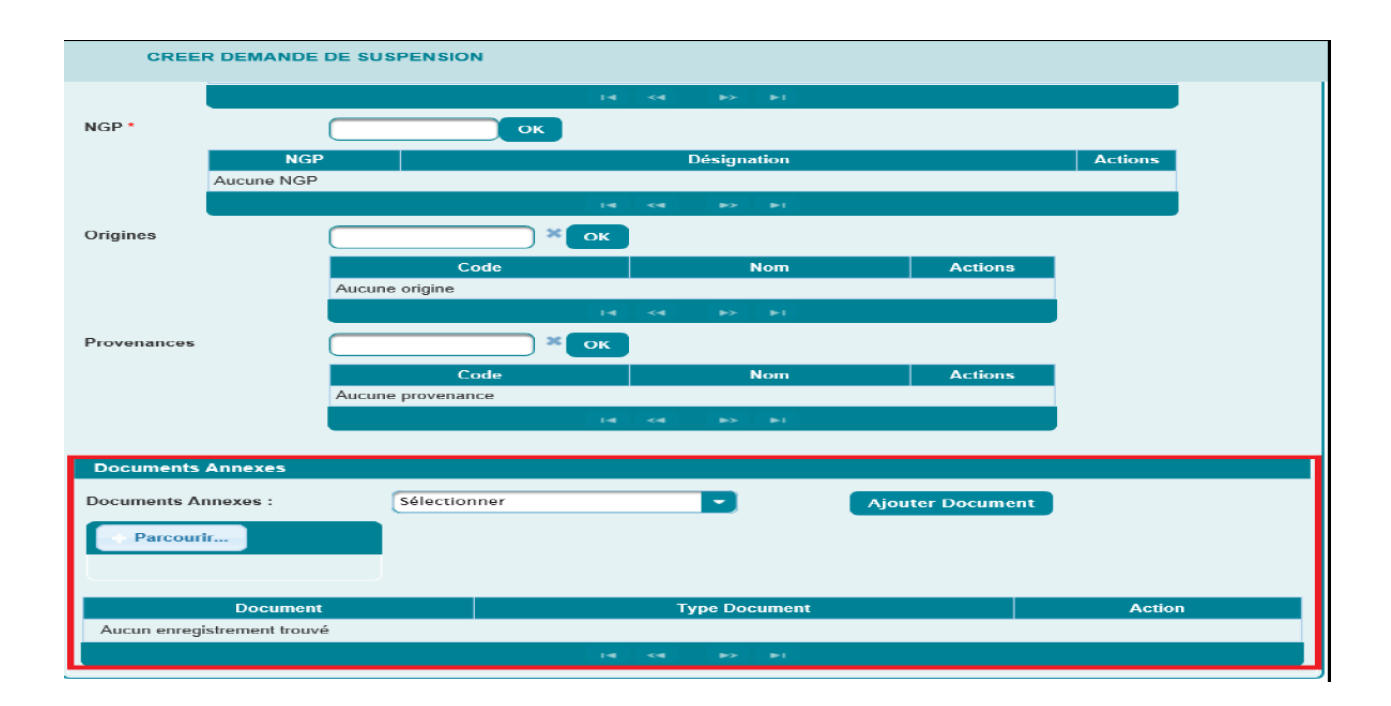

Pour cela, l'utilisateur est invité à « **Sélectionner** » le type de document à annexer à partir d'une liste déroulante offerte. Celle-ci comprend les valeurs suivantes : « **Documents Operateurs/Mandataire** », « **Documents Marque** » et « **Document Administratifs** ».

| Documents Annexes           |                                |               |        |
|-----------------------------|--------------------------------|---------------|--------|
| Documents Annexes :         | Sélectionner                   | Ajouter Docum | ient   |
| Parcourir                   | Sélectionner                   |               |        |
|                             | Documents Opérateur/Mandataire |               |        |
|                             | Documents Marque               |               |        |
|                             | Documents Administratifs       |               |        |
| Document                    |                                | ocument       | Action |
| Aucun enregistrement trouvé |                                |               |        |
|                             |                                | E I           |        |
|                             |                                | -             |        |

En cliquant sur le bouton « **Parcourir** » on peut choisir le document à charger.

| Documents Annexes           |                                   |                            |                |        |  |
|-----------------------------|-----------------------------------|----------------------------|----------------|--------|--|
| Documents Annexes :         | Docume                            | nts Opérateur/Mandataire 🔽 | Ajouter Docume | nt     |  |
| Parcourir                   | Documents_1623924762326 Supprimer |                            |                |        |  |
| Document                    |                                   | Type Document              |                | Action |  |
| Aucun enregistrement trouvé |                                   |                            |                |        |  |
|                             |                                   | 14 <4 Þ> Þ1                |                |        |  |

Le document à charger doit être précédemment élaboré au format PDF. Autrement un message d'erreur s'affiche.

| Documents Annexes                                 |                                |                  |
|---------------------------------------------------|--------------------------------|------------------|
| Documents Annexes :                               | Documents Opérateur/Mandataire | Ajouter Document |
| + Parcourir                                       |                                |                  |
| Type<br>Document.doc 19.35 KB Fichier<br>invalide |                                |                  |
|                                                   |                                |                  |

Après le chargement du premier document, le bouton « <u>Ajouter Document</u> » permet d'alimenter la liste des documents annexés :

| Documents Annexes             |              |                    |        |  |
|-------------------------------|--------------|--------------------|--------|--|
| Documents Annexes : Parcourir | Sélectionner | Ajouter Document   |        |  |
| Document                      |              | Type Document      | Action |  |
| Documents_1623924762326       |              | Document_Operateur | ×      |  |
|                               |              |                    |        |  |

L'annexe d'autres documents s'opère, selon le besoin du déposant, de la même manière que le 1<sup>er</sup> ajout.

Le clic sur le bouton permet la suppression du document annexé en question après confirmation dans la boite de dialogue qui apparait comme suit :

| Confirmation                                    | × |
|-------------------------------------------------|---|
| A Voulez-vous supprimer ce document de la liste |   |
| 🛹 Oui 🗶 Non                                     |   |